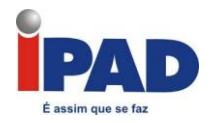

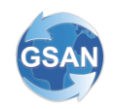

# IPAD / GSAN

# Manual Básico

# **GSAN Mobile – Leitura Offline**

Recife, PE – Março / 2011

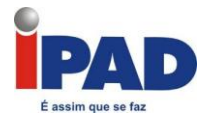

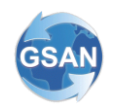

# 1) Introdução:

O Projeto GSAN MOBILE de Leitura OFFLINE tem como objetivo modernizar o serviço de obtenção de dados para cálculo e emissão das contas de consumo de água nas empresas de saneamento, utilizando como instrumento o "Smartphone". Após a coleta de dados, o sistema permite a geração de um arquivo em formato "txt", que servirá de entrada para o GSAN.

Este documento não visa esgotar todo assunto sobre coleta de dados via MOBILE, no entanto, serve como roteiro para tratamento dos procedimentos que finalizam com a geração do arquivo no ambiente "offline". Destacamos ainda que, as telas apresentadas são meramente ilustrativas, e os dados são fictícios, gerados, apenas, para compor este documento.

# 2) Gerando Rota para Leitura OFFLINE

A seguir o passo a passo para selecionar a rota a partir dos dados do GSAN.

#### 2.1) Passo 1: Inserir Rota ou Manter Rota

Caminho: Gsan -> Cadastro -> Rota -> Inserir Rota;

Nome da Tela: Inserir Rota (IMG01)

Esta funcionalidade será disponibilizada de acordo com a política de acesso da empresa.

#### **INSERIR ROTA:**

- 1) Inserir rota necessária, preenchendo os campos referentes à Localidade, Setor Comercial, Código da Rota, e Grupo de Faturamento;
- 2) Preencher o campo "Tipo de Leitura" com a opção "MOBILE";
- 3) Preencher os demais campos obrigatórios (campos marcados com o caractere "\*");

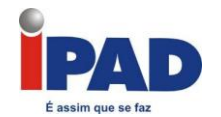

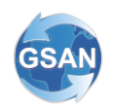

| 😼 Menu GSAN                  | Inserir Rota                              |             |   |       |
|------------------------------|-------------------------------------------|-------------|---|-------|
| 🗄 🔁 Gsan                     |                                           |             |   |       |
| Liltimos Acessos             | Para adicionar a rota, informe os dadi    | os abaixo:  | ~ | Ajuda |
|                              | Localidade:*                              |             | 8 |       |
| Entre em Contato             | Setor Comercial:*                         | R           | Ø |       |
| Alterar Senha<br>Data Atual: | Códino do Dotos                           |             |   |       |
| 27/08/2010                   |                                           | []          |   |       |
| Usuário:                     | Grupo de Faturamento:*                    |             |   |       |
| admin                        | Grupo de Cobrança:*                       | ×           |   |       |
| GR ADMINISTRADOR             | Tipo de Leitura:*                         | ×           |   |       |
| GRUPO GSAN                   | Limite de Imóveis por Rota:               |             |   |       |
| SEGURANCA                    | Empresa de Leitura:*                      |             |   | *     |
| Nº Acesso:                   | Empresa de Cobranca:*                     |             |   | ~     |
| 5980<br>Data Liit Acesso:    | Empresa de Entrega das Contas:*           |             |   | *     |
| 27/08/2010 05:33:25          | Fiscaliza Cortados na Leitura:*           | 🔿 Sim 🔘 Não |   |       |
| Sair                         | Fiscaliza Suprimidos na Leitura:*         | ○ Sim ○ Não |   |       |
|                              | Indicador de Ajuste de Consumo:*          | ◯ Sim ⊙ Não |   |       |
|                              | Indicador de Rota Alternativa:*           | 🔿 Sim 💿 Não |   |       |
|                              | Indicador de Transmissão Off-line:*       | 🔿 Sim 💿 Não |   |       |
|                              | Indicador Sequencial Leitura:*            | ◯ Sim ⊙ Não |   |       |
|                              | Gera Faixa Falsa:*                        | 🔿 Sim 🔘 Não |   |       |
|                              | Percentual de Faixa Falsa:                |             |   |       |
|                              | Gera Fiscalização de Leitura:*            | ○ Sim ○ Não |   |       |
|                              | Percentual de Fiscalização de<br>Leitura: |             |   |       |
|                              | Leiturista:                               | R           | 8 |       |

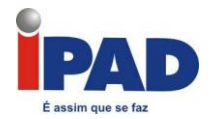

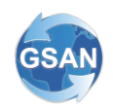

#### **MANTER ROTA:**

Caminho: Gsan -> Cadastro -> Rota -> Manter Rota;

Nome da Tela: Filtrar Rota (IMG02)

- 1) Inserir os dados necessários para filtragem da rota;
- 2) Preencher obrigatoriamente os campos marcados com o caractere "\*".

#### IMG02

| Г |                                                                                                    | C                                                                                                    |                           |                     |          |
|---|----------------------------------------------------------------------------------------------------|----------------------------------------------------------------------------------------------------|---------------------------|---------------------|----------|
|   | 😼 Menu GSAN                                                                                                | Filtrar Rota                                                                                                    |                           |                     |          |
|   | 🗄 🗀 Gsan                                                                                                   |                                                                                                    |                           |                     |          |
| L |                                                                                                    | Doro filtror umo roto no ojetemo, infer                                                                                                 | ma aa dadaa ahaiya:       |                     | Aiuda    |
|   | Ultimos Acessos 🔻                                                                                          | Fara lilirar uma fota no sistema, inion                                                                                                 | ne os dados abaixo.       | Matualizar          | Aluna    |
|   |                                                                                                    | Localidade:                                                                                                    |                           |                     |          |
|   | Entre em Contato                                                                                           | Localitation.                                                                                                    |                           |                     | 9        |
|   | Alterar Senha                                                                                              | Setor Comercial:                                                                                                    |                           |                     | 8        |
|   | Data Atual:                                                                                                | Código da Rota:                                                                                                    |                           |                     |          |
|   | Usuário:                                                                                                   | Gruno de Faturamento:                                                                                                    | ×                         |                     |          |
|   | admin                                                                                                    | or upo de l'acaramentor                                                                                                    |                           |                     |          |
|   | Gruppy                                                                                                    | Empresa de Leitura:                                                                                                    |                           |                     | *        |
|   | GR ADMINISTRADOR                                                                                           | Empresa de Cobranca:                                                                                                    |                           |                     | *        |
|   | GRUPO GSAN                                                                                                 | Emprosa do Entrona das Contas:                                                                                                    |                           |                     | ~        |
|   | GRUPO                                                                                                    | Empresa de Endega das Contas.                                                                                                    |                           |                     | <u> </u> |
|   | SEGURANCA                                                                                                  | Indicador de Rota Alternativa:*                                                                                                    | 🔘 Sim 💿 Não               |                     |          |
|   | Nº Acesso:<br>5980                                                                                         | Indicador de Transmissão Off-line:*                                                                                                    | 🔿 Sim 💿 Não               |                     |          |
|   | Data Ult. Acesso:                                                                                          | Indicador de Uso:                                                                                                    | 🔘 Ativo 🔘 Inativo 💿 Todos |                     |          |
|   | 27/08/2010 05:33:25                                                                                        | Limnar                                                                                                    |                           |                     | Filtrar  |
|   | Cala                                                                                                    | Limpar                                                                                                    |                           | -                   | miai     |
|   | Sair                                                                                                    |                                                                                                    |                           |                     |          |
| P | 2000: 24/08/2010                                                                                           |                                                                                                    | Verc5o 5 2 7 5 7 (0e)     | Del 26/08/2040 4    | 6-15-19  |
| В | GRUPO GSAN<br>GRUPO<br>SEGURANCA<br>Nº Acesso:<br>5980<br>Data Ult. Acesso:<br>27/08/2010 05:33:25<br>Sair | Empresa de Entrega das Contas:<br>Indicador de Rota Alternativa:*<br>Indicador de Transmissão Off-line:*<br>Indicador de Uso:<br>Limpar | <ul> <li>○ Sim</li></ul>  | ine) 26/08/2010 - 1 | Filtrar  |

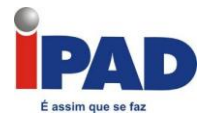

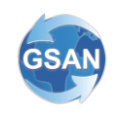

#### 2.2) Passo 2: Inserir Cronograma de Faturamento pelo GSAN WEB

**Caminho:** Gsan -> Faturamento -> Cronograma de Faturamento -> Inserir Cronograma de Faturamento;

Nome da Tela: Inserir Cronograma de Faturamento (IMG03)

- 1) Preencher o campo "Grupo " escolhendo algum grupo válido;
- 2) Preencher o campo "Mês/Ano" com o devido mês requerido;
- 3) Marcar o campo COMANDAR, referente à opção "GERAR E ENVIAR ARQ. LEITURA", e informar a Data Prevista, que esteja no campo OBRIGATÓRIA com "Sim";
- 4) Clicar no botão "Inserir";

#### IMG03

| 🖁 Menu GSAN<br>È 🔁 Gsan                  | Inserir Cronograma de Faturamento |                                                                                                    |                                |                |                       |               |  |  |  |  |  |
|------------------------------------------|-----------------------------------|----------------------------------------------------------------------------------------------------|--------------------------------|----------------|-----------------------|---------------|--|--|--|--|--|
| Ultimos Acessos 💌                        | Para adic<br>mesmo p<br>disponíve | Para adicionar o(s) cronograma(s) de faturamento, informe primeiramente o grupo e a referência do<br>mesmo para que os campos correspondentes a data prevista de execução para cada atividade fique <u>Ajuda</u><br>disponível: |                                |                |                       |               |  |  |  |  |  |
| Entre em Contato<br>Alterar Senha        | Grupo:*                           |                                                                                                    | ~                              | v              |                       |               |  |  |  |  |  |
| Data Atual:<br>03/09/2010                | Mês/Ano:                          | *                                                                                                    | * Campo Obrigatóri             | nm/aaaa        |                       |               |  |  |  |  |  |
| Usuário:<br>admin                        |                                   |                                                                                                    | oumpo oprigatori               |                |                       |               |  |  |  |  |  |
| Grupo:                                   | Comanda                           | r Atividade                                                                                                    | Predecessora                   | Obrigatória    | Data Prevista         | Qtd. Dias     |  |  |  |  |  |
| GR ADMINISTRADOR<br>GRUPO GSAN           |                                   | GERAR E ENVIAR<br>ARQ. LEITURA                                                                                                    |                                | SIM            |                       | 0             |  |  |  |  |  |
| GRUPO<br>SEGURANCA                       |                                   | GERAR<br>FISCALIZACAO                                                                                                    |                                | NÃO            |                       | 0             |  |  |  |  |  |
| Nº Acesso:<br>6096                       |                                   | EFETUAR LEITURA                                                                                                    | GERAR E ENVIAR<br>ARQ. LEITURA | SIM            |                       | 0             |  |  |  |  |  |
| Data Ult. Acesso:<br>03/09/2010 09:07:21 |                                   | TRANSMITIR                                                                                                    |                                | SIM            |                       | 0 💌           |  |  |  |  |  |
| <u>Sair</u>                              | Desfazi                           | er Cancelar                                                                                                    |                                |                |                       | Inserir       |  |  |  |  |  |
| Banco: 31/08/2010                        |                                   |                                                                                                    |                                | Versão: 5.2.8. | 4.1 (Online) 02/09/20 | 10 - 18:07:22 |  |  |  |  |  |

#### 2.3) Passo 3: Inserir Comando de Atividade de Faturamento pelo GSAN WEB

**Caminho:** Gsan -> Faturamento -> Comando de Atividade de Faturamento -> Inserir Comando de Atividade de Faturamento;

Nome da Tela: Inserir Comando de Atividade de Faturamento (IMG04)

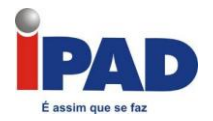

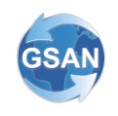

- 1) Preencher o campo "Grupo Faturamento" escolhendo algum grupo válido;
- Escolher a opção no campo "Atividade de Faturamento" a opção "GERAR E ENVIAR ARQ. LEITURA";
- 3) Preencher o campo "Vencimento do Grupo" com uma data válida;
- 4) Clicar no botão "Inserir";

|                                          |                              | Gsan -> I                                                                                                    | Faturament         | io -> Comando de Atividade de F | aturamento - | > Inserir Comando d | e Atividade d | e Faturamento |  |  |
|------------------------------------------|------------------------------|----------------------------------------------------------------------------------------------------|--------------------|---------------------------------|--------------|---------------------|---------------|---------------|--|--|
| 😼 Menu GSAN<br>🗈 🛅 Gsan                  | Inseri                       | Inserir Comando de Atividade de Faturamento                                                                                                    |                    |                                 |              |                     |               |               |  |  |
| Ultimos Acessos   🔻                      | Para dete<br><b>Grupo de</b> | Para determinar a atividade de faturamento a ser comandada, informe os dados abaixo: <u>Ajuda</u> Grupo de Faturamento:* GRUPO 34 IV Referência Faturamento: 08/2009 |                    |                                 |              |                     |               |               |  |  |
| <u>Entre em Contato</u><br>Alterar Senha | Atividade                    | de Faturan                                                                                                    | nento:*            | GERAR E ENVIAR ARQ. LEIT        | JRA   🔻      |                     |               |               |  |  |
| Data Atual:<br>31/08/2009                | Vencimer                     | Campos obrigatórios     Vencimento do Grupo: 22/09/2009 dd/mm/aaaa                                                                                                   |                    |                                 |              |                     |               |               |  |  |
| Usuário:<br>admin                        | Rotas ha                     | oilitadas do                                                                                                    | grupo:             |                                 |              | Ro                  | tas Não H     | abilitadas    |  |  |
| GRUPO:<br>GR<br>ADMINISTRADOR            | Grupo                        | Gerência                                                                                                    | Unidade<br>Negócio | e Localidade                    | Ş            | Setor               | Rot           | a             |  |  |
| GRUPO GSAN                               | 34                           | GNM                                                                                                    | IGAR               | ABREU E LIMA                    |              | 140                 | 140           | D             |  |  |
| GRUPO<br>SEGURANCA                       | 34                           | GNM                                                                                                    | IGAR               | ABREU E LIMA                    |              | 140                 | 140           | 1             |  |  |
| Nº Acesso:                               | 34                           | GNM                                                                                                    | IGAR               | ABREU E LIMA                    |              | 205                 | 205           | 5             |  |  |
| 327                                      | 34                           | GNM                                                                                                    | IGAR               | ABREU E LIMA                    |              | 205                 | 205           | 1             |  |  |
| Data Ult. Acesso:<br>31/08/2009 03:05:13 |                              |                                                                                                    |                    |                                 |              |                     |               |               |  |  |
| dentro de 68 dia(s).                     | Destaz                       | er Cano                                                                                                    | eiar               |                                 |              |                     |               | Inserir       |  |  |

#### 2.4) Passo 4: Inserir Processo

Caminho: Gsan -> Batch -> Inserir Processo;

Nomes das Telas: Iniciar Processo (IMG05) Iniciar Processo de Faturamento (IMG06)

- 1) Preencher o campo "Tipo do Processo" com a opção "PROCESSO COMANDADO DE FATURAMENTO" (IMG05);
- 2) Clicar no botão "Avançar" (IMG05);
- 3) A tela "Iniciar Processo de Faturamento" aparece (IMG06);

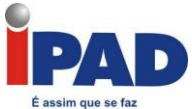

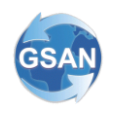

4) Marcar a <u>Atividade</u>: "GERAR E ENVIAR ARQ. LEITURA" (IMG06);

5) Clicar no botão "Iniciar" (IMG06);

#### IMG05

| - |                      |                                 |                                   | usan -> batch -> mseni Processo |
|---|----------------------|---------------------------------|-----------------------------------|---------------------------------|
| ſ | 😼 Menu GSAN          | Iniciar Processo                |                                   |                                 |
|   | 🗄 📋 Gsan             |                                 |                                   |                                 |
|   |                      | Para iniciar o processo, inform | ne o tipo:                        |                                 |
|   | Olumos Acessos   W   | Tipo do Processo:*              | PROCESSO COMANDADO DE FATURAMENTO |                                 |
|   | Entre em Contato     |                                 |                                   |                                 |
|   | Alterar Senha        |                                 |                                   |                                 |
|   | Data Atual:          |                                 |                                   |                                 |
|   | 31/08/2009           |                                 |                                   |                                 |
|   | Usuário:             |                                 | Avancar                           |                                 |
|   | aumin                |                                 | Trungui                           |                                 |
|   | GRUPO:               | Desfazer Cancelar               |                                   |                                 |
|   | ADMINISTRADOR        |                                 |                                   |                                 |
|   | GRUPO GSAN           |                                 |                                   |                                 |
|   | GRUPO                |                                 |                                   |                                 |
|   | SEGURANCA            |                                 |                                   |                                 |
|   | 327                  |                                 |                                   |                                 |
|   | Data Ult. Acesso:    |                                 |                                   |                                 |
|   | 31/08/2009 03:05:13  |                                 |                                   |                                 |
|   | Sua senha expira     |                                 |                                   |                                 |
|   | dentro de 68 dia(s). | J-1                             |                                   |                                 |
| ł | <u>Sair</u>          | 7:42:40                         | Versão: 4.2.8.4 (Onli             | ne) 26/08/2009 - 14:45:36       |

#### IMG06

| 🧕 Menu GSAN<br>፹- 🛅 Gsan                                 | Inici   | iar Pro                                                           | cesso de | Faturamento                               |                   |                 | ````        |  |  |  |  |
|----------------------------------------------------------|---------|-------------------------------------------------------------------|----------|-------------------------------------------|-------------------|-----------------|-------------|--|--|--|--|
| Ultimos Acessos                                          | Ativida | Atividades do cronograma de faturamento comandadas para execução: |          |                                           |                   |                 |             |  |  |  |  |
|                                                          | Todos   | Grupo                                                             | Mês/Ano  | Atividade                                 | Data Prevista     | Comando         |             |  |  |  |  |
| Entre em Contato                                         |         | 1.1                                                               |          |                                           |                   | Data            | Hora        |  |  |  |  |
| Alterar Senha<br>Data Atual:                             |         | 1                                                                 | 07/2009  | CONSISTIR LEITURAS E<br>CALCULAR CONSUMOS | 28/08/2009        | 28/08/2009      | 0:00:00     |  |  |  |  |
| 08/09/2009                                               |         | 1                                                                 | 07/2009  | FATURAR GRUPO                             | 28/08/2009        | 28/08/2009      | 0:00:00     |  |  |  |  |
| Usuário:                                                 |         | 1                                                                 | 07/2009  | GERAR E ENVIAR ARQ. LEITURA               | 28/08/2009        | 08/09/2009      | 13:58:18    |  |  |  |  |
| Grupo:<br>ADMINISTRADOR                                  |         | 8                                                                 | 07/2009  | CONSISTIR LEITURAS E<br>CALCULAR CONSUMOS | 28/08/2009        | 28/08/2009      | 0:00:00     |  |  |  |  |
| Nº Acesso:                                               |         | 8                                                                 | 07/2009  | FATURAR GRUPO                             | 28/08/2009        | 28/08/2009      | 0:00:00     |  |  |  |  |
| 5443<br>Data Ult. Acesso:                                |         | 4                                                                 | 08/2009  | CONSISTIR LEITURAS E<br>CALCULAR CONSUMOS | 14/08/2009        | 14/08/2009      | 0:00:00     |  |  |  |  |
| 08/09/2009 11:51:30                                      |         | 4                                                                 | 08/2009  | FATURAR GRUPO                             | 14/08/2009        | 14/08/2009      | 0:00:00     |  |  |  |  |
| Sua senha expira<br>dentro de 478 dia(s).<br><b>Sair</b> | Canc    | elar                                                              |          |                                           |                   |                 | Iniciar     |  |  |  |  |
| Hanco: 02/09/2009 - 08                                   | 8:27:14 |                                                                   |          | Versa                                     | .o.: 4.2.1.1 (Bat | ch) - 24/11/200 | 18 08:00:00 |  |  |  |  |

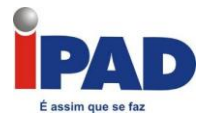

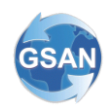

#### 2.5) Passo 5: Filtrar Processo Iniciado

Caminho: Gsan -> Batch -> Filtrar Processo;

Nomes das Telas: Filtrar Processo Iniciado (IMG07) Consultar Processos Iniciados (IMG08)

- 1) Preencher o campo "Processo" com o código "3" (IMG07);
- 2) Clicar no botão "Filtrar" (IMG07);
- 3) A tela "Consultar Processos Iniciados" aparece (IMG08);
- O processo "GERAR DADOS PARA LEITURA" está listado entre os processos (se houver mais de um), inicialmente, a Situação deve ser "EM PROCESSAMENTO";

| 2                       |                           |           |                   |                  |          | Court > Dater - |         |  |  |
|-------------------------|---------------------------|-----------|-------------------|------------------|----------|-----------------|---------|--|--|
| Menu GSAN               | Filtrar Processo Iniciado |           |                   |                  |          |                 |         |  |  |
| 🗄 🧰 Gsan                |                           |           |                   |                  |          |                 |         |  |  |
| Pa                      | ra consultar proc         | essos ini | ciados, informe o | s dados abaixo:  |          |                 |         |  |  |
| Ultimos Acessos V       | 000000                    | [a        |                   |                  |          | N               |         |  |  |
| Entre em Contato        |                           | 3         | GERAR DA          | DOS PARA LEITURA |          | 0               |         |  |  |
| Alterar Senha Sit       | uação do                  |           | 1.                | 7                |          |                 |         |  |  |
| Data Atual:             | 0000550.                  |           | 0                 |                  |          | ~               |         |  |  |
| 31/08/2009 Us           | uário:                    |           |                   |                  |          | 8               |         |  |  |
| Usuário:                | ríada da                  | Inicial:  |                   | (dd/mm/aaaa)     | 00:00:00 | (hh:mm:ss)      |         |  |  |
| admin Fe                | endamento:                | Elmark.   |                   |                  | 22.50.50 | (hhimming)      |         |  |  |
| Grupo:                  |                           | Final:    |                   |                  | 23:59:59 | (mumss)         |         |  |  |
| ADMINISTRADOR PO        | ríodo do Início:          | Inicial:  |                   | (dd/mm/aaaa)     | 00:00:00 | (hh:mm:ss)      |         |  |  |
| GRUPO GSAN              | nodo de micio.            | Final:    |                   | (dd/mm/aaaa)     | 23:59:59 | (hh:mm:ss)      |         |  |  |
| GRUPO                   | nta da                    | Inicial:  |                   | (dd/mm/aaaa)     | 00:00:00 | (hh:mm:ss)      |         |  |  |
| SEGURANCA Co            | nodo de<br>Inclusão:      | First     |                   |                  | 22.50.50 | (hbmmine)       |         |  |  |
| Nº Acesso:              |                           | Final:    |                   |                  | 23:59:59 | (minimiss)      |         |  |  |
| Peter Litte Accessor Pe | ríodo de                  | Inicial:  |                   | (dd/mm/aaaa)     | 00:00:00 | (hh:mm:ss)      |         |  |  |
| 31/08/2009 03:05:13     | mando:                    | Final:    |                   | (dd/mm/aaaa)     | 23:59:59 | (hh:mm:ss)      |         |  |  |
| Sua senha expira        |                           |           |                   |                  |          |                 |         |  |  |
| dentro de 68 dia(s).    | impar                     |           |                   |                  |          |                 | Filtrar |  |  |
| Sair                    |                           |           |                   |                  |          |                 |         |  |  |

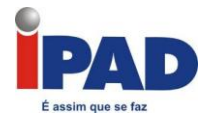

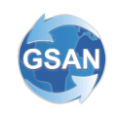

| Menu GSAN                               | Consultar Processos Iniciados |                           |                                   |            |          |         |                       |  |  |
|-----------------------------------------|-------------------------------|---------------------------|-----------------------------------|------------|----------|---------|-----------------------|--|--|
| ting asan                               | Mês/A                         | no de Referência: 07/2009 | Data: 08/09/2009 - Hora: 15:17:04 |            |          |         |                       |  |  |
| Ultimos Acessos (V) Processos Iniciados |                               |                           |                                   |            |          |         |                       |  |  |
| Entre em Contato                        | Todos                         | Processo                  | Grupo                             | Data       | Hora     | Usuário | Situação              |  |  |
| Alterar Senha                           |                               | GERAR DADOS PARA LEITURA  | 4                                 | 14/08/2009 | 11:15:38 | GSAN    | CONCLUIDO COM<br>ERRO |  |  |
| 08/09/2009                              |                               | GERAR DADOS PARA LEITURA  | 4                                 | 14/08/2009 | 15:57:31 | GSAN    | CONCLUIDO             |  |  |
| Usuário:                                |                               | GERAR DADOS PARA LEITURA  | 8                                 | 28/08/2009 | 19:40:41 | GSAN    | CONCLUIDO             |  |  |
| Grupo:                                  |                               | GERAR DADOS PARA LEITURA  | 1                                 | 28/08/2009 | 21:10:09 | GSAN    | CONCLUIDO             |  |  |
|                                         |                               | GERAR DADOS PARA LEITURA  | 1                                 | 08/09/2009 | 14:08:11 | GSAN    | EM<br>PROCESSAMENTO   |  |  |
| 5445                                    |                               | GERAR DADOS PARA LEITURA  | 8                                 | 08/09/2009 | 15:02:30 | GSAN    | EM<br>PROCESSAMENTO   |  |  |
| 08/09/2009 02:49:09                     | Rem                           | over Voltar Filtro        |                                   |            |          | -       |                       |  |  |
| Sua senha expira dentro de 478 dia(s).  |                               |                           |                                   |            |          |         |                       |  |  |
| <u>Sair</u>                             |                               |                           |                                   |            |          |         |                       |  |  |
|                                         |                               |                           |                                   |            |          |         |                       |  |  |
|                                         |                               |                           |                                   |            |          |         |                       |  |  |

# 3) Baixando Rota OFFLINE para Leitura através do GSAN WEB:

A seguir os passos necessários para baixar a rota (arquivo.txt) do sistema GSAN WEB, onde este arquivo deverá ser carregado no "SmartPhone" para posterior processamento das leituras. "Conectar o Smartphone ao computador através da porta USB e fazer o "download" do arquivo com a extensão "txt".

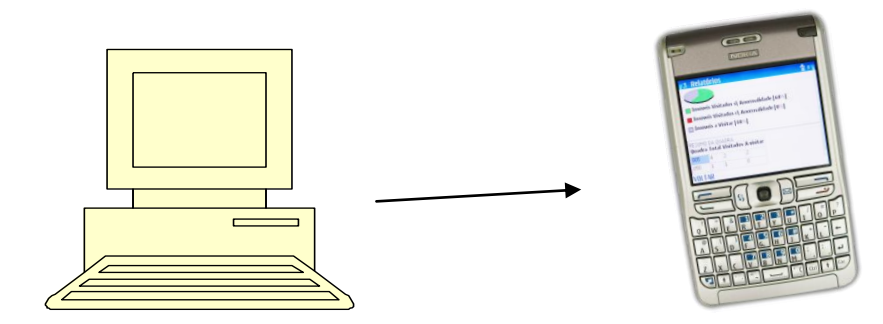

#### 3.1) Passo 1: Baixando a Rota para o "SmartPhone"

Caminho: Gsan -> Micromedição -> Consultar Arquivo Texto Roteiro Empresa;

Nome da Tela: Consultar Arquivo Texto para Leitura (IMG09)

Preencher as informações necessárias para a procura do arquivo:

 Informar o mês e o ano de referência do arquivo texto desejado no campo "Mês/Ano de Referência" (IMG09);

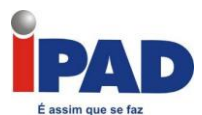

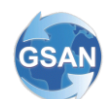

- Preencher o campo "Grupo de Faturamento" com o grupo do arquivo texto desejado (IMG09);
- 3) Selecionar a Empresa que executará o serviço de leitura (IMG09);
- 4) Selecionar o Leiturista (opcional), que executará o serviço de leitura (IMG09);
- 5) O campo "Situação do Arquivo" deve ser "LIBERADO" para que possa ser disponibilizado para o dispositivo móvel, caso não esteja, selecioná-lo e marcar com tal (IMG09);
- 6) Preencher o campo "Tipo de Serviço" como "Leitura",
- Após encontrar a rota desejada, checando as informações através dos campos: "Localidade", "Setor Comercial" e "Código da Rota", clicar no campo "Código da Rota" para executar o download;
- 8) Ao clicar numa das opções do campo "Situação Texto para Leitura", o sistema selecionará pelo campo "Situação do Arquivo" e exibirá na tela. Caso a opção escolhida seja "Todos", todas as situações serão exibidas.

|                                                                                                    |                                                                                                    |                                                                                       |                                         | 0301 > 1000                                                              |                                                  | autus Aiquivo                       | 10,10,1010        | no Emproa            |
|----------------------------------------------------------------------------------------------------|----------------------------------------------------------------------------------------------------|---------------------------------------------------------------------------------------|-----------------------------------------|--------------------------------------------------------------------------|--------------------------------------------------|-------------------------------------|-------------------|----------------------|
| Menu GSAN                                                                                                    | Consultar Arquiv                                                                                                    | os Texto                                                                              | para Leit                               | ura                                                                      |                                                  |                                     |                   | ```                  |
| Ultimos Acessos I♥<br>Entre em Contato<br>Alterar Senha<br>Data Atual:<br>08/09/2009<br>Usuário:<br>admin<br>Grupo:<br>ADMINISTRADOR<br>№ Acesso:<br>5445<br>Data Ult. Acesso:<br>08/09/2009 02:49:09 | Para consultar os arquiv<br>Mês/Ano de Referência<br>Grupo de Faturamento:<br>Empresa:*<br>Leiturista :<br>Tipo de Serviço:*<br>Situação Texto para<br>Leitura:<br>Desfazer Cancela<br>Arquivos Textos para Leitu | os textos par<br>:* 07/200<br>GRUPO<br>SISTEM<br>LEITUR<br>Dis<br>Fina<br>ra: Liberar | A<br>ponível O<br>Lizado Tr<br>Não Libe | orme os dados a<br>O DE AGUA E ES<br>Iverado O En<br>odos<br>erar Em Car | abaixo:<br>GOTO DE JUA<br>n Campo O<br>mpo Final | ZEIRO: ▼<br>▼<br>Não Transm<br>Izar | iltido<br>Sele    | ecionar              |
| Sair                                                                                                    | Todos Sequência de<br>Liberação                                                                                                    | Localidade                                                                            | Setor<br>Comercial                      | Código da<br>Rota Qua                                                    | antidade Leil                                    | urista Situ<br>Ar                   | ação do<br>rquivo | Data de<br>Liberação |
|                                                                                                    |                                                                                                    | 1                                                                                     | 1                                       | 1                                                                        | 665                                              | Rondeneli F<br>da Silva Pinto       | LIBERADO          | 28/08/2009           |
|                                                                                                    |                                                                                                    | 1                                                                                     | 2                                       | 2                                                                        | 0/ 646                                           | Rondeneli F<br>da Silva Pinto       | EM<br>CAMPO       | 04/09/2009           |
|                                                                                                    |                                                                                                    | 1                                                                                     | 5                                       | 5                                                                        | 0/ 639                                           | Rondeneli F<br>da Silva Pinto       | EM<br>CAMPO       | 28/08/2009           |
|                                                                                                    |                                                                                                    |                                                                                       |                                         |                                                                          |                                                  |                                     |                   |                      |

#### 3.2) Passo 2: Inserir Rota no "SmartPhone"

- 1) Conectar o SmartPhone ao microcomputador através do cabo USB.
- 2) Escolher no SmartPhone a opção "Transferência de Dados".
- 3) Copiar o arquivo.txt da rota para a pasta "GComMovel" no "memoryCard" do "SmartPhone", onde será automaticamente aberto após a inserção do cabo USB;
- Caso ainda não exista a referida pasta no "SmartPhone", criá-la antes da inserção do arquivo da rota;

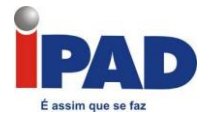

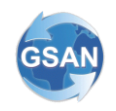

# 4) Iniciando Aplicativo de Leitura no SmartPhone

#### 4.1) Passo 1: O Leiturista inicia sua rota através da opção Lista de Imóveis

- 1) Entrar na pasta "Instalação" no "SmartPhone" e clicar no aplicativo de "Leitura".
- Caso ocorra alguma mensagem solicitando conecção via Internet, aceitar a mensagem e aguardar a exibição das opções de arquivo;
- 3) Escolher o aquivo.txt (Rota), que será utilizado na tela de arquivos disponíveis;
- 4) Após a escolha do arquivo, a rota terá os imóveis inseridos no Smartphone;
- 5) Escolher a opção "Listar Imóveis" no "Smartphone" (tal opção fará com que o leiturista seja posicionado no primeiro imóvel da rota).

# 5) Inserindo Leituras de Cada Imóvel da Rota no "SmartPhone"

- **5.1) Passo 1:** Leiturista insere os dados de Leitura ou Anormalidade
  - 1) Estando no primeiro imóvel da rota, o leiturista irá informar a "Leitura" ou "Anormalidade";
  - 2) Repetir o passo anterior para todos os imóveis da rota.
  - 3) Após percorrer todos os imóveis, o aplicativo informa que a rota foi concluída.

### 6) Finalizando Roteiro no "SmartPhone"

O processo de finalização do roteiro trata-se da geração do arquivo de retorno necessário para o processamento posterior da rota através do GSAN WEB.

#### 6.1) Passo 1: Leiturista escolhe a opção para Finalizar Roteiro

- 1) Selecionar a opção "Finalizar Roteiro";
- Após o processo de finalização verificar se o arquivo de retorno foi criado (encontra-se no memory card, inserido no caminho: "GComMovel" → "Lidos").

# 7) Processando o Arquivo de Retorno gerado pelo "SmartPhone"

Esta fase trata do processamento no GSAN WEB do arquivo de retorno gerado em campo pelo leiturista. Tal procedimento faz com que o status da rota seja modificado para "Finalizado".

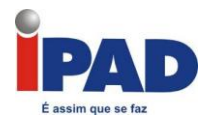

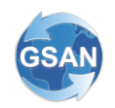

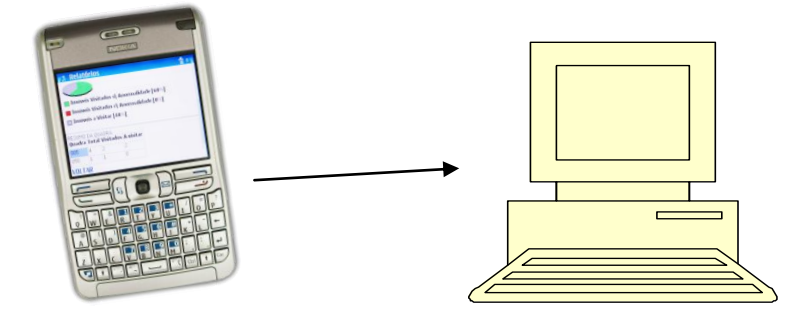

#### 7.1) Passo 1: Operador processa arquivo no Gsan

Nome da Tela: Atualizar Leituras e Anormalidades (IMG10)

Caminho para processamento no GSAN WEB: Micromedição -> Atualizar Leitura e Anormalidade -> abrir arquivo de retorno.

- 1) Conectar o "SmartPhone" através do cabo USB do microcomputador para processar o arquivo contendo as leituras realizadas em campo (arquivo de retorno).
- Processar o arquivo de retorno através do Caminho para processamento no GSAN WEB, repassando as leituras ou anormalidades.

|                                           | Usari -> Micionedicao ->                                                                   | Atualizar Leitura e Anormaliuaue |
|-------------------------------------------|--------------------------------------------------------------------------------------------|----------------------------------|
| 😼 Menu GSAN<br>⊞ · 🚞 Gsan                 | Atualizar Leituras e Anormalidades                                                         |                                  |
| Ultimos Acesso V                          | Para atualizar as leituras e anormalidades do celular, informe os dados abaixo:<br>Nome do | Enviar arquivo                   |
| Entre em Contato                          | Auduro.                                                                                    |                                  |
| Alterar Senha                             |                                                                                            |                                  |
| Data Atual: 26/08/2010                    | * Campos obrigatórios                                                                      | Atualizati                       |
| Usuário:<br>admin                         |                                                                                            | Atuanzar                         |
| Grupo:<br>ADMINISTRADOR                   |                                                                                            |                                  |
| Nº Acesso:<br>4313                        |                                                                                            |                                  |
| Data Ult. Acesso:<br>26/08/2010 07:35:15  |                                                                                            |                                  |
| Sua senha expira<br>dentro de 186 dia(s). |                                                                                            |                                  |
| Sair                                      |                                                                                            |                                  |
| H                                         |                                                                                            |                                  |
| Banco: 17/08/2010                         | Versão: Arthur - TESTE (Ba                                                                 | tch) 04/06/2010 - 9:26:56        |

12

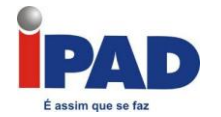

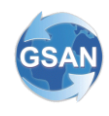

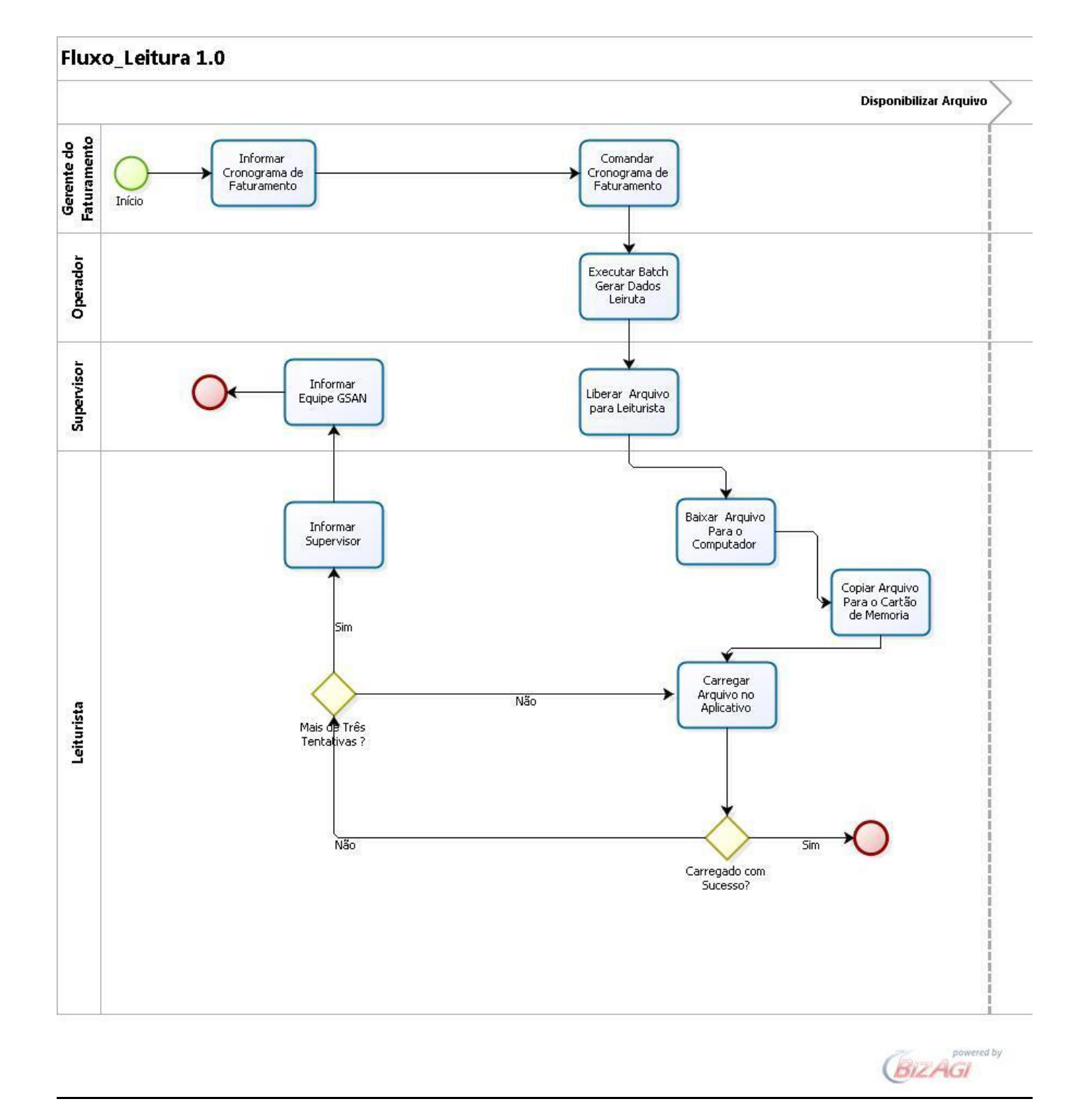

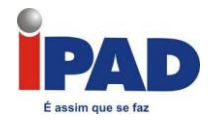

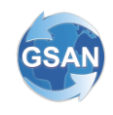

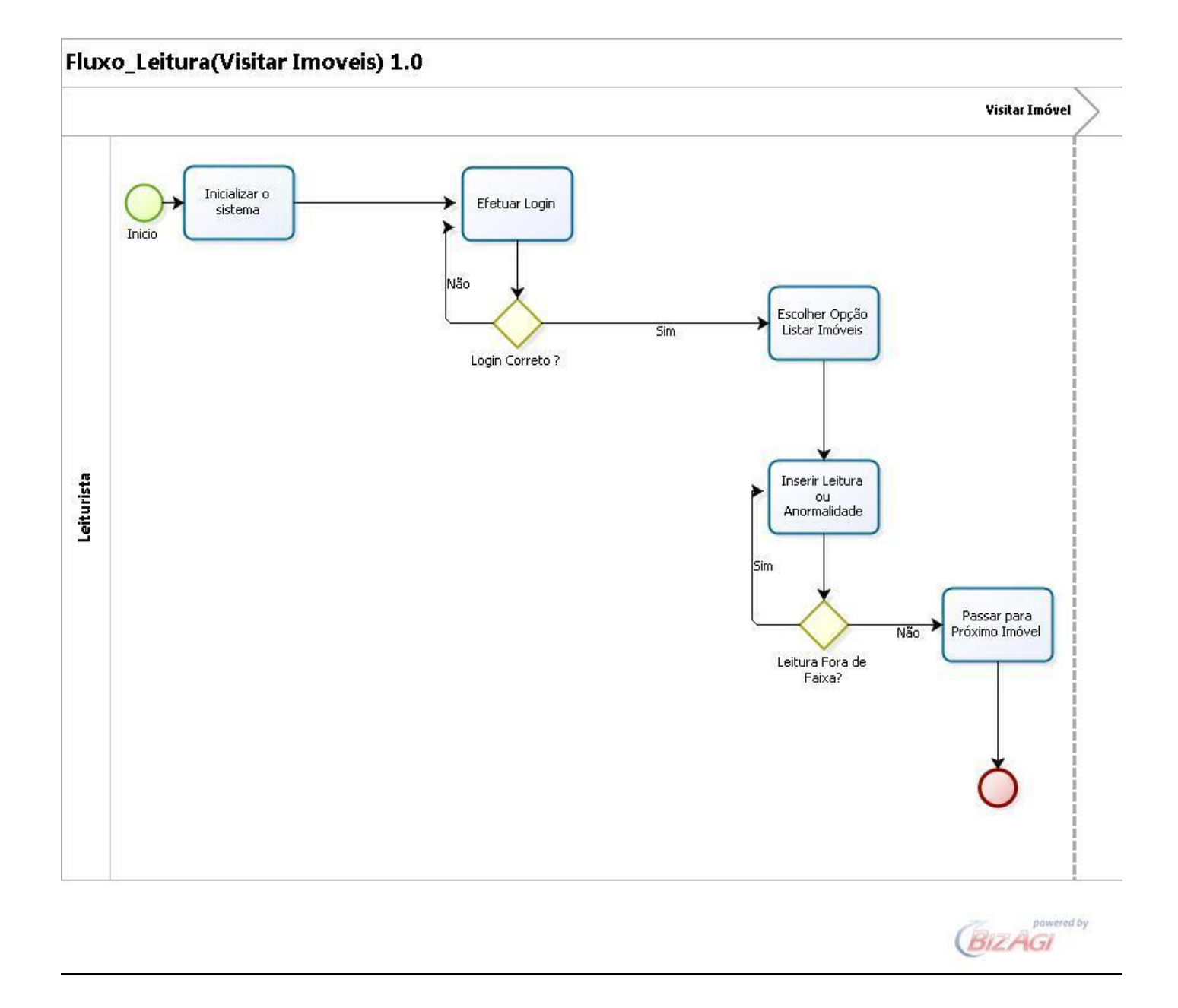

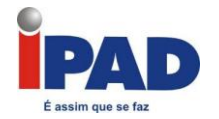

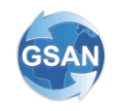

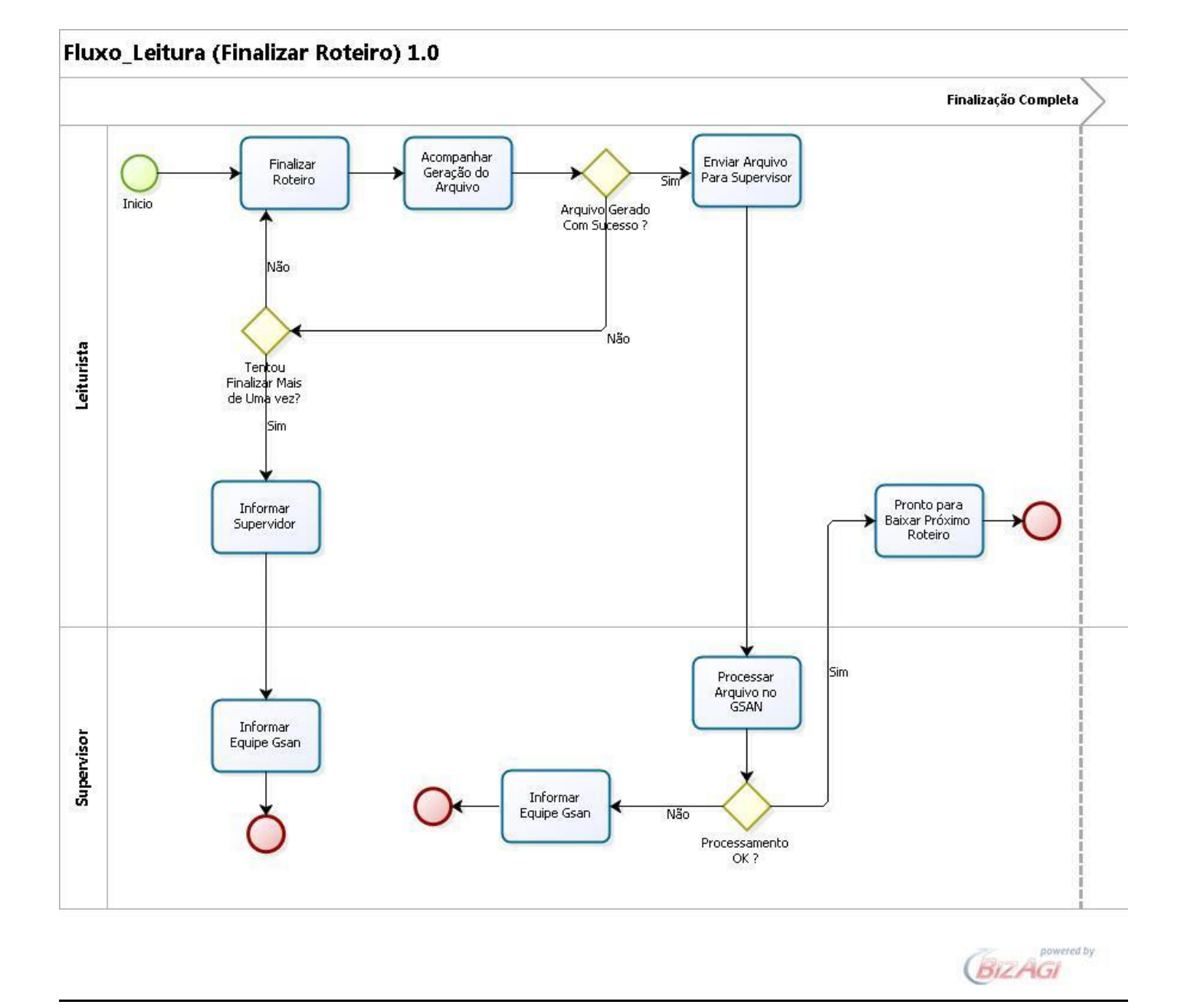